## 4.1. Setting Awal

Pembuatan sistem administrasi PT. Panca Adi Aneka Kimia menggunakan *database* MySQL. Oleh karena itu pertama-tama melakukan instalasi aplikasi Vertrigoserv. Pembuatan *interface* program menggunakan Borland Delphi 7, dan untuk menghubungkan Borland Delphi 7 dan MySQL dibutuhkan instalasi aplikasi MySQL Connector ODBC.

## 4.1.1. *Setting* Vertrigoserv

Untuk dapat menggunakan MySQL perlu melakukan instalasi program Vertrigoserv, yang terdiri dari *phpmyadmin* dan *MySQL*. Instalasi Vertrigoserv dapat dilihat pada Gambar 4.1.

| 🌞 VertrigoServ 2.                             | 18 Setup 📃 🗖 🔀                                                                                                    |
|-----------------------------------------------|----------------------------------------------------------------------------------------------------|
| -                                             | Choose Install Location<br>Choose the folder in which to install VertrigoSery 2, 18                                       |
|                                               |                                                                                                    |
| Setup will install Ver<br>Browse and select a | trigoServ 2.18 in the following folder. To install in a different folder, click<br>mother folder. Click Next to continue. |
| Destination Folder                            |                                                                                                    |
| C:\Program File                               | s\VertrigoServ Browse                                                                                                    |
| Space required: 46.                           | SMB                                                                                                    |
| Space available: 17                           | .6GB                                                                                                    |
| Nullsoft Install System                       | v2.28                                                                                                    |
|                                               | < Back Next > Cancel                                                                                                    |

Gambar 4.1. Instalasi Vertrigoserv

4.1.2. *Setting MySQL* 

Setelah melakukan instalasi Vertrigoserv, berikutnya gunakan *PHPmyadmin* untuk dapat membuat *database*. Cara membuat *database* baru dapat dilihat pada Gambar 4.2.

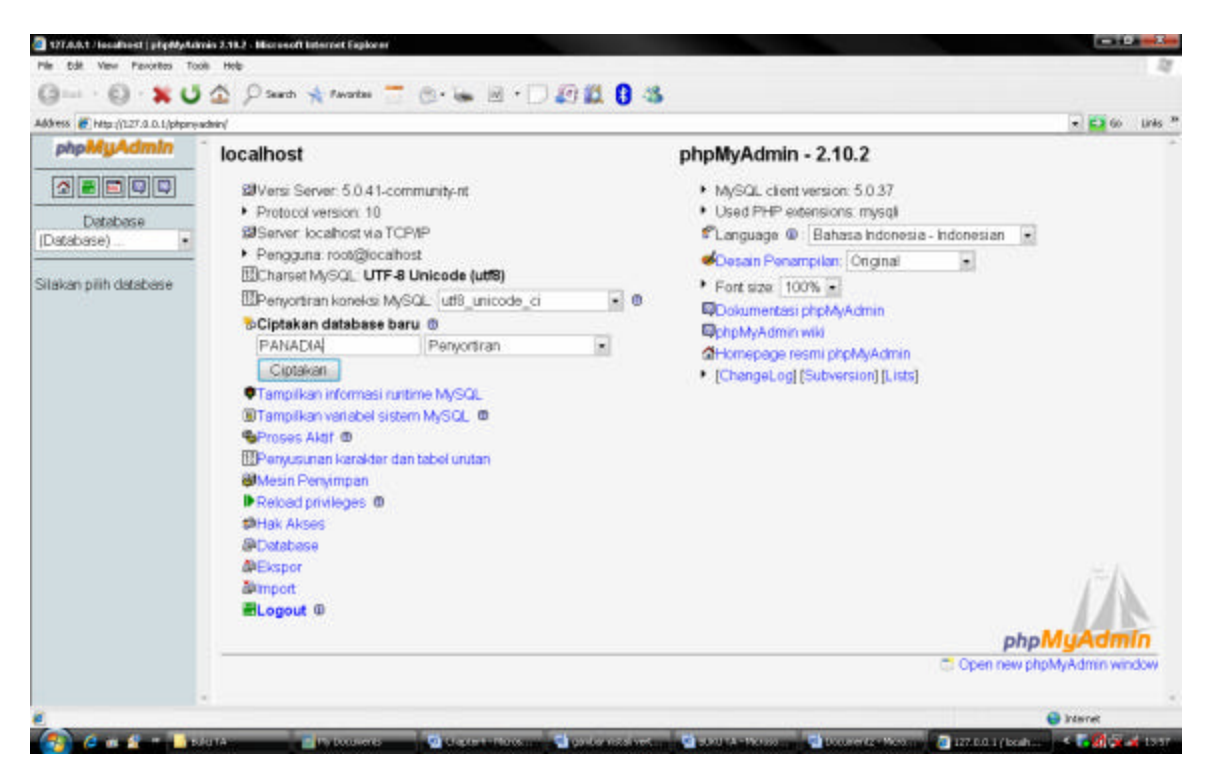

Gambar 4.2. Membuat Database Pada PHPmyadmin

Setelah berhasil membuat *database* maka dibuat tabel di dalam *database* tersebut seperti pada Gambar 4.3.

| 3m                                     | 🙆 🔎 Search 🤺 Pavortes 🍈                                                                                                    | G- 14           | M •       | 101    | 104                |      |   |                                                                                                    |               |                |          |
|----------------------------------------|----------------------------------------------------------------------------------------------------|-----------------|-----------|--------|--------------------|------|---|----------------------------------------------------------------------------------------------------|---------------|----------------|----------|
| kkess 🙋 http://127.0.0.1/phpmys        | dnin/                                                                                                    |                 | 11.175    |        |                    |      |   |                                                                                                    |               | × 🖬 6          | io Links |
| phpMyAdmin                             | SJ Server: localhost:3306                                                                                                    | 🕨 🕸 Databa      | se: panad | ia + E | Tabel: Table       | name |   |                                                                                                    |               |                |          |
|                                        | Field                                                                                                    | 1               |           |        |                    | 11   |   | 1                                                                                                    |               |                |          |
|                                        | Jenis                                                                                                    | VARCHAR         |           |        | VARCHAR            |      |   | VARCHAR                                                                                                    |               |                |          |
| Database<br>anadia (21)                | Ukuran Panjang/Nila <sup>-1</sup>                                                                                                    |                 |           |        |                    |      |   |                                                                                                    |               |                |          |
|                                        | Penyortiran                                                                                                    |                 | 1         |        |                    |      | • |                                                                                                    |               |                |          |
| nadia (21)                             | Atribut                                                                                                    |                 |           |        |                    |      |   | -                                                                                                    |               |                |          |
| tb_bkb                                 | Kosong                                                                                                    | not null +      |           |        | not nult +         |      |   | not null +                                                                                                    |               |                |          |
| th best                                | Default <sup>2</sup>                                                                                                    |                 |           |        |                    |      |   |                                                                                                    |               |                |          |
| tb_detail_besb                         | Ekstra                                                                                                    | 1               |           |        |                    | -    |   | -                                                                                                    |               |                |          |
| tb_ganti_rug<br>tb_invoice             | 12                                                                                                    | 0               |           |        | 0                  |      |   | 0                                                                                                    |               |                |          |
| tb_master_barang                       | 12                                                                                                    | 0               |           |        | 0                  |      |   | 0                                                                                                    |               |                |          |
| tb_master_gudang                       | a de la companya de la companya de l | 0               |           |        | Ċ.                 |      |   | 0                                                                                                    |               |                |          |
| tb_master_gegawai<br>tb_assering       |                                                                                                    |                 |           |        | *                  |      |   |                                                                                                    |               |                |          |
| tb_prergoluar                          | III                                                                                                    |                 |           |        | 8                  |      |   | 15                                                                                                    |               |                |          |
| tb_stok<br>tb_temp_tem                 | Komentar                                                                                                    | E               |           |        |                    |      |   | ·                                                                                                    |               |                |          |
| B to temp_detail_invoice               | Komentar t                                                                                                    | Komentar tabel: |           |        | Mesin Penvimpan: @ |      |   | Penvortiran:                                                                                                    |               |                |          |
| tb_temp_invalce                        |                                                                                                    | Labor.          |           | MUS    | MSAM -             |      |   | -                                                                                                    |               |                |          |
| tb_temp_kwitansi<br>tb_temp_pendapatan |                                                                                                    |                 |           | (rep-s | 100                |      |   |                                                                                                    | 101           |                |          |
| tb_temp_report<br>tb_temp_stak         |                                                                                                    |                 |           |        |                    |      |   | Simpen                                                                                                    | Atau Menambah | hkan 1 field(s | Ge       |
|                                        |                                                                                                    |                 |           |        |                    |      |   | Survey of Concession, Street, Street, |               |                | (hanna)  |

Gambar 4.3. Pembuatan Tabel

Setelah itu perlu melakukan instalasi MySQL Connector ODBC untuk dapat menghubungkan program Borland Delphi 7 dan *database* MySQL seperti dapat dilihat pada Gambar 4.4.

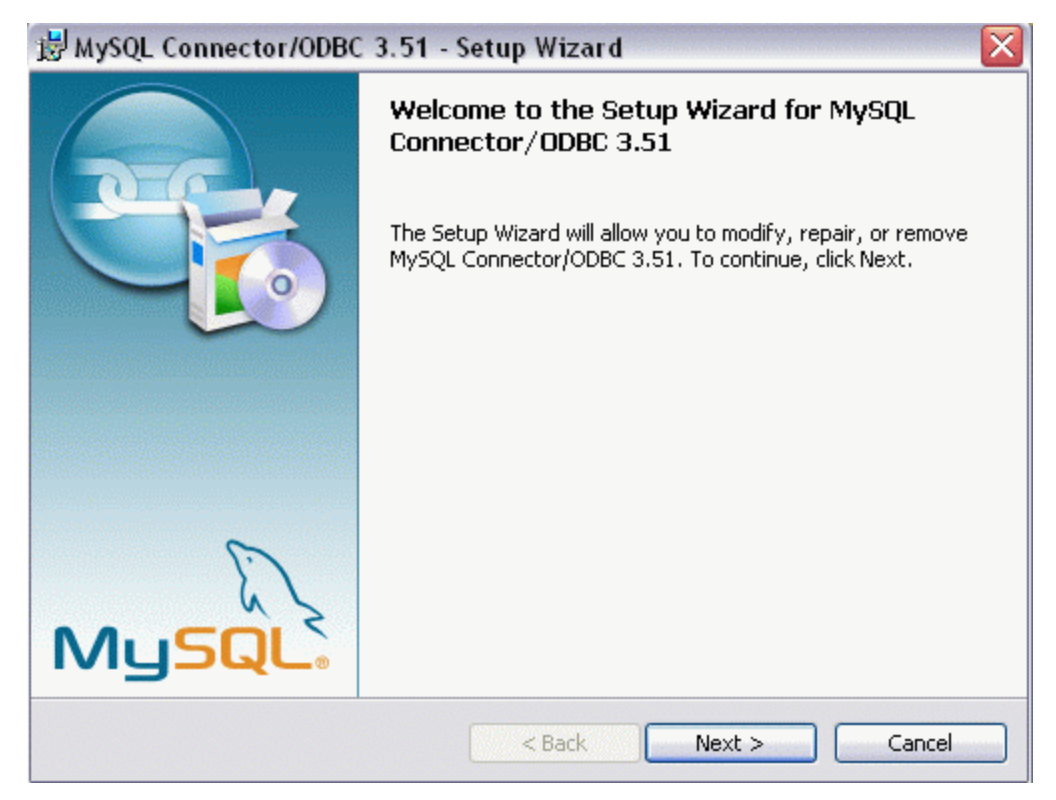

Gambar 4.4. Instalasi MySQL Connector ODBC

## 4.2. Koneksi Database

Untuk dapat menghubungkan program Borland Delphi 7 dan *database* MySQL diperlukan penyettingan terlebih dahulu. Pertama-tama masuk ke dalam menu Administrative Tools pada komputer kemudian Data Sources (ODBC), setelah itu memilih tombol Add sehingga tampil panel seperti pada Gambar 4.5.

|  | Name<br>Microsoft ODBC for Oracle<br>Microsoft Paradox Driver (*.db)<br>Microsoft Paradox-Treiber (*.db)<br>Microsoft Text Driver (*.txt; *.csv)<br>Microsoft Text-Treiber (*.txt; *.csv)<br>Microsoft Visual FoxPro-Driver<br>Microsoft Visual FoxPro-Treiber<br>MySQL ODBC 3.51 Driver<br>SQL Server | V ~<br>2<br>4<br>4<br>4<br>4<br>1<br>1<br>3<br>2<br>V |
|--|----------------------------------------------------------------------------------------------------|-------------------------------------------------------|
|--|----------------------------------------------------------------------------------------------------|-------------------------------------------------------|

Gambar 4.5. Pembuatan *Data Source* Baru

Setelah itu memilih *driver* MySQL ODBC 3.51 Driver, kemudian melakukan penyettingan untuk menghubungkan *database* seperti pada Gambar 4.6.

| 🔊 Connect | tor/ODBC   | C 3.51.19 - Configure D | ata Source | e Name 🛛 🔹 💽 🔀                                           |
|-----------|------------|-------------------------|------------|----------------------------------------------------------|
|           | Co         | onnector/ODB            | Brought to | you by the database elves.                               |
| Login     | Connect Op | ptions Advanced         |            | Connector/ODBC Configuration                             |
| Data Sou  | urce Name  | DB TA                   |            | This dialog is used to edit a Data Source Name<br>(DSN). |
| Descripti | ion        | Joxt                    |            |                                                          |
| Server    |            | localhost               |            |                                                          |
| User      |            | root                    |            |                                                          |
| Password  | d          |                         |            |                                                          |
| Database  | e          | sinarjaya               | ~          |                                                          |
|           |            | Test Diagnostics        | s >>       | Ok Cancel Help                                           |

Gambar 4.6. Membuat Data Source Baru

Setelah itu masuk ke dalam Borland Delphi 7 dah memilih komponen ADOConnection seperti pada Gambar 4.7.

| Standard Additional Win | 32 System Data Access | Data Controls | dbExpress | DataSnap BDE | ADO | OReport SUIPack |
|-------------------------|-----------------------|---------------|-----------|--------------|-----|-----------------|
|                         |                       |               |           |              |     |                 |

Gambar 4.7. ADOConnection

Untuk mempermudah mengakses ADOConnection, maka ADOConnection dapat diletakkan di DataModule. Kemudian pada *object inspector* dari ADOConnection dapat memilih *connection string* sehingga keluar tampilan seperti pada Gambar 4.8.

| 🖳 Data Link Properties 🛛 👔 👔                                                                                                    |
|----------------------------------------------------------------------------------------------------|
| Provider Connection Advanced All                                                                                                    |
| Select the data you want to connect to:                                                                                                    |
| OLE DB Provider(s)                                                                                                    |
| MediaCatalogDB OLE DB Provider<br>MediaCatalogMergedDB OLE DB Provider                                                                                                    |
| MediaLatalogWebDB ULE DB Provider<br>Microsoft Jet 4.0 OLE DB Provider                                                                                                    |
| Microsoft OLE DB Provider For Data Mining Services<br>Microsoft OLE DB Provider for DTS Packages                                                                                     |
| Microsoft OLE DB Provider for Indexing Service<br>Microsoft OLE DB Provider for Internet Publishing                                                                                  |
| Microsoft OLE DB Provider for ODBC Drivers                                                                                                    |
| Microsoft OLE DB Provider for Olap Services 8.0<br>Microsoft OLE DB Provider for Oracle<br>Microsoft OLE DB Provider for Outlook Search<br>Microsoft OLE DB Provider for Sol, Server |
| Microsoft OLE DB Frovider for Sigl Server<br>Microsoft OLE DB Simple Provider<br>MSDataShape<br>OLE DB Provider for Microsoft Directory Services                                     |
| SQL Server Replication OLE DB Provider for DTS                                                                                                    |
|                                                                                                    |
| Next>>                                                                                                    |
|                                                                                                    |
| OK Cancel Help                                                                                                    |

Gambar 4.8. *Setting* ADOConnection

Setelah itu dilanjutkan dengan memilih Microsoft OLE DB Provider for ODBC Drivers seperti pada Gambar 4.8 kemudian pada *server name* diisi dengan nama *database* yang telah dibuat pada ODBC. Contohnya dapat dilihat pada Gambar 4.9, kemudian dapat memilih *test connection* untuk mencoba apakah koneksi *database* telah berhasil.

| 평 Data Link Properties                                             |      |
|--------------------------------------------------------------------|------|
| Provider Connection Advanced All                                   |      |
| Specify the following to connect to ODBC data:                     |      |
| Specify the source or data: Subscription and the source management |      |
| Database TA                                                        | resh |
| 2. Enter<br>Visio Database<br>2. Enter<br>Visio Database Samples   | id   |
| User name:                                                         |      |
| Password:                                                          | -    |
| Blank password 🔲 Allow saving password                             |      |
| 3. Enter the initial catalog to use:                               |      |
|                                                                    | •    |
| Test Connect                                                       | tion |
| OK Cancel He                                                       | elp  |

Gambar 4.9. Setting ADOConnection